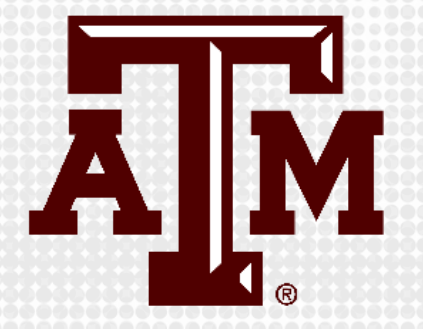

# PROCTORING WITH RESPONDUS LOCKDOWN BROWSER IN CANVAS

Presented by the Office for Academic Innovation

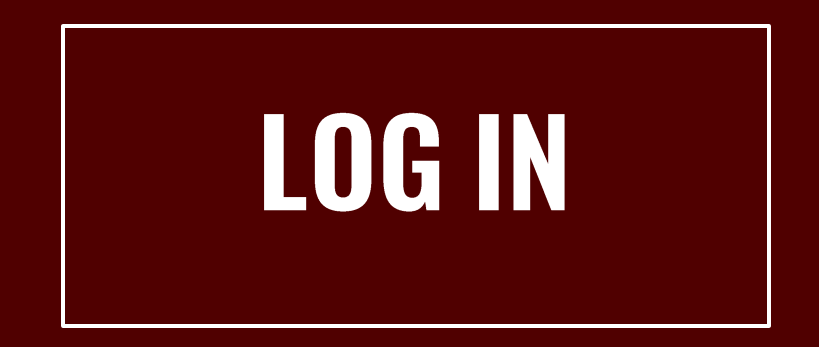

- 1. Navigate to LMS.TAMU.EDU
- 2. On the top right-hand corner, click on Log In
- 3. Login using your TAMU NetID and password

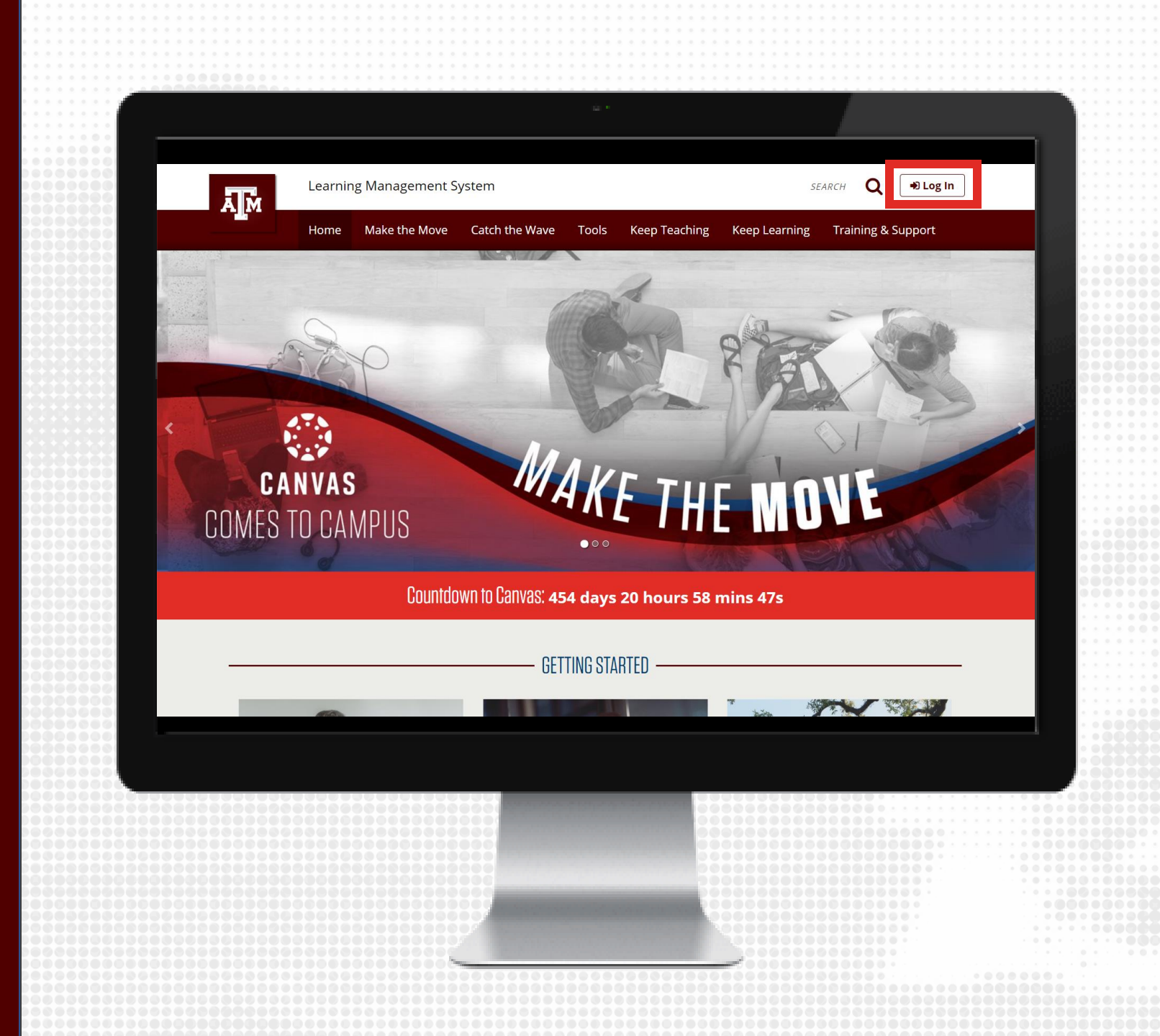

#### **CREATE EXAM**

- 1. From the course navigation, click on Modules
- 2. From within a Module, click the + sign
- 3. Select Quiz in the drop-down menu and click [New Quiz]
- 4. Enter quiz name
- 5. Click Add item

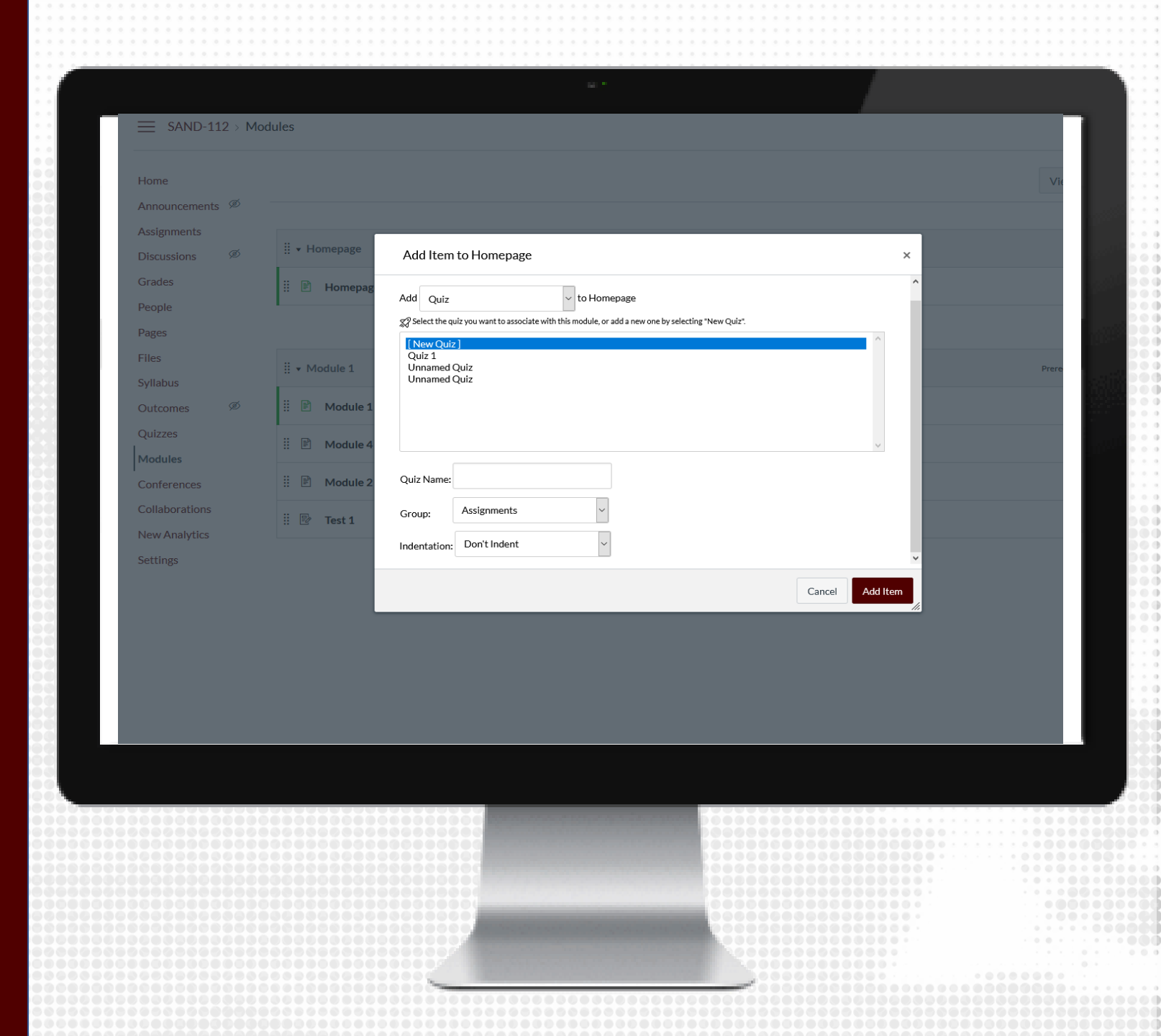

#### ENABLE RESPONDUS

- 1. From the course navigation, click on Respondus Lockdown Browser
- 2. Locate the quiz from those listed and click the arrow to Modify Settings
- 3. Select the radio button to Require LockDown Browser for this exam
- 4. Modify the Advanced Settings as needed. Password Settings (optional) Advanced Settings (optional) Review and modify settings pertaining to the exam
- 5. If Respondus Monitor will also be used, select the radio button and modify settings as needed
- 6. Save and Close the Respondus settings

Note: Respondus works best with Chrome

| Home             | vew to kesponous monitor proctoringr see this <u>introductory video</u> and <u>kapid kolloun</u><br>Quizzes | LockDown Browser                            | Respondus Monitor | • |
|------------------|----------------------------------------------------------------------------------------------------|---------------------------------------------|-------------------|---|
| Announcements    |                                                                                                    | -                                           |                   |   |
| Syllabus         | V Midterm Exam                                                                                              |                                             | (                 | × |
| Modules          | LockDown Browser Settings                                                                                   |                                             |                   |   |
| Assignments      | Don't require Respondus LockDown Browser for this exam                                                      |                                             |                   |   |
| Zoom             | Require Respondus LockDown Browser for this exam                                                            |                                             |                   |   |
| Grades           | Require LockDown Browser to view feedback and results                                                       |                                             |                   |   |
| LockDown Browser |                                                                                                    |                                             |                   |   |
| Rubrics Ø        | Password Settings                                                                                           |                                             |                   |   |
| Rooplo Ø         | Access code for this exam (optional)                                                                        |                                             |                   |   |
| People 🖉         | Advanced Settings                                                                                           |                                             |                   |   |
| Collaborations 😕 | Lock students into the browser until exam is completed [expla                                               | 10                                          |                   |   |
| Discussions 🧶    | □ Allow students to take this exam with an iPad (using the "Lock                                            | Down Browser" app from the Apple App Store) | [explain]         |   |
| Quizzes Ø        | Allow access to specific external web domains [explain]                                                     |                                             |                   |   |
| Files Ø          | Enable Calculator on the toolbar [ <u>explain</u> ]                                                         |                                             |                   |   |
| Pages 🧭          | Enable Printing from the toolbar [explain]                                                                  |                                             |                   |   |
| Outcomes Ø       | Monitor Webcam Settings                                                                                     |                                             |                   |   |
| Settings         | Don't require Respondus Monitor for this even                                                               |                                             |                   |   |
|                  | <ul> <li>Require Respondus Monitor for this exam</li> </ul>                                                 |                                             |                   |   |
|                  | O Either Respondus Monitor or a proctored lab can be used to take                                           | his exam                                    |                   |   |
|                  | Saura + Cloren                                                                                              |                                             |                   |   |
|                  |                                                                                                    |                                             |                   |   |
|                  | Quiz: Functions Definitions                                                                                 | Not Required                                | Not Required      |   |
|                  |                                                                                                    |                                             |                   |   |
|                  |                                                                                                    |                                             |                   |   |
|                  |                                                                                                    |                                             |                   |   |
|                  |                                                                                                    |                                             |                   |   |
|                  |                                                                                                    |                                             |                   |   |
|                  |                                                                                                    |                                             | 0000              |   |
|                  |                                                                                                    |                                             |                   |   |
|                  |                                                                                                    |                                             |                   |   |
|                  |                                                                                                    |                                             |                   |   |
|                  |                                                                                                    |                                             |                   |   |
|                  |                                                                                                    |                                             |                   |   |

#### STUDENT INSTRUCTIONS

- Deliver instructions to students on how to download and install Respondus LockDown Browser
  - This application is only available for Window PCs and MacOS. Any other system will not be able to download this software.
  - For any other system, we recommend to use Zoom proctoring.
- Students should launch and test the tool at least 24 hours prior to the exam to ensure it works

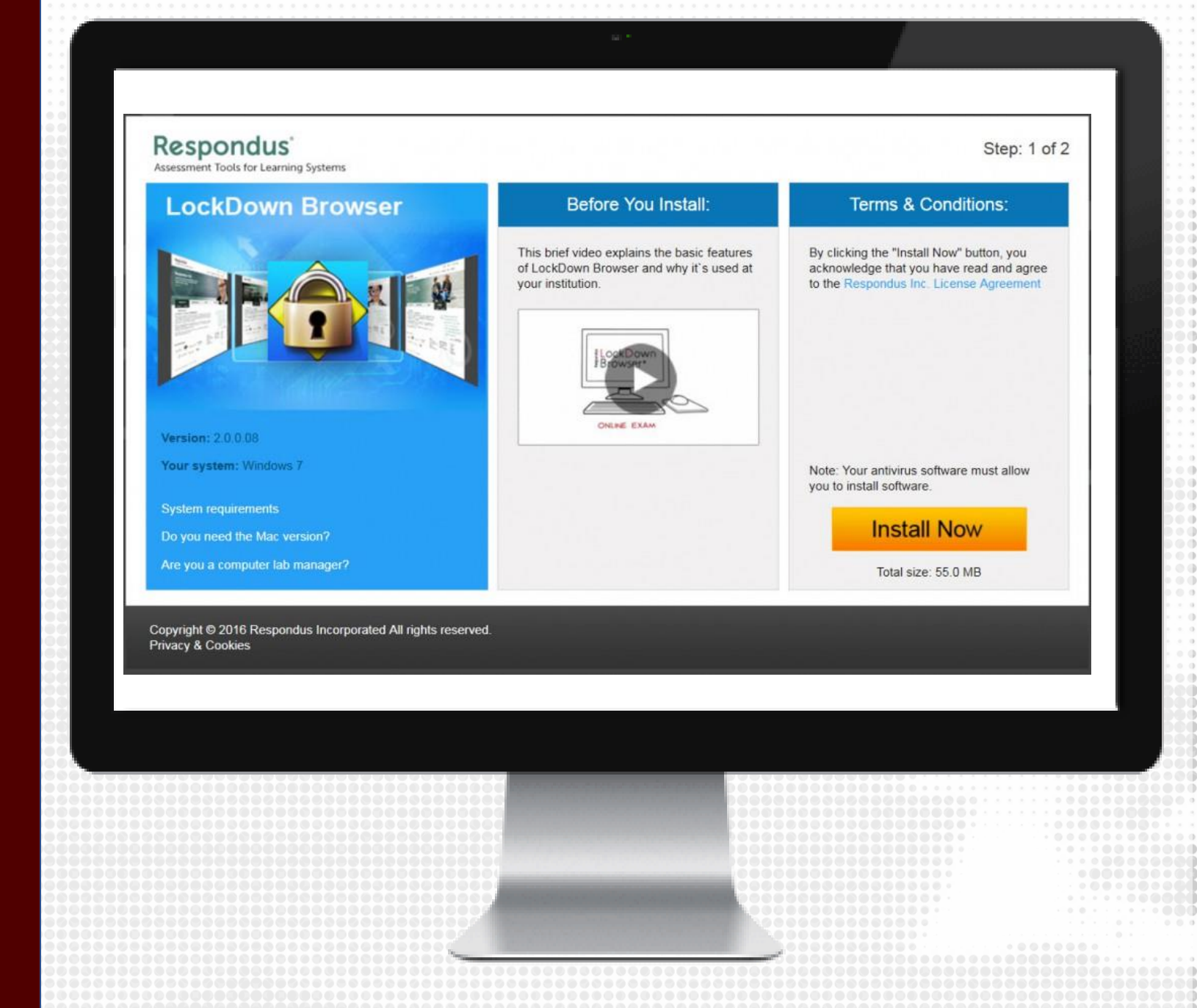

#### STUDENT RESPONDUS DOWNLOAD

- The students can download Respondus by trying to start the quiz.
- They will then receive instructions on downloading Respondus.
- Then students will get a choice between taking their quiz in eCampus or Canvas.
- Students will have to use Respondus Lockdown Browser to take the test and review the results.

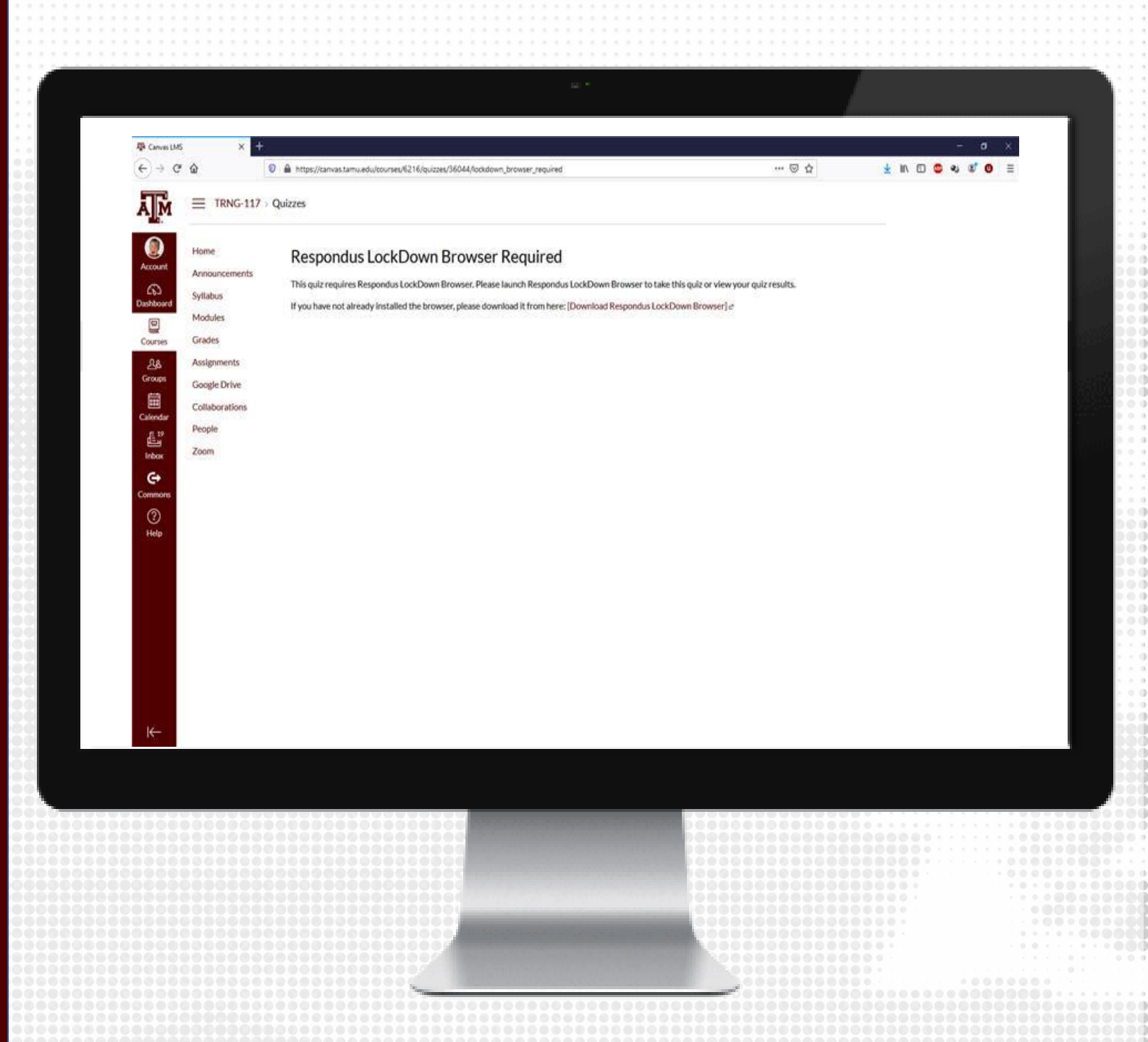

#### **CLASS RESULTS**

1.From the course navigation, click on Respondus LockDown Browser

2.Click the down arrow next to the quiz you wish to review, and choose Class Results

3.Click + (the plus sign) next to a student's name to see details about that student's session

4.Thumbnails in the student's report point to moments in the video when violations may have occurred

5.Once you have reviewed a student's session, you can click the button in the "Reviewed" column to help you keep track. Note: It is recommended that you check each student's authentication photo against the student ID photos, even those with low review priority, to ensure the correct students took the exam.

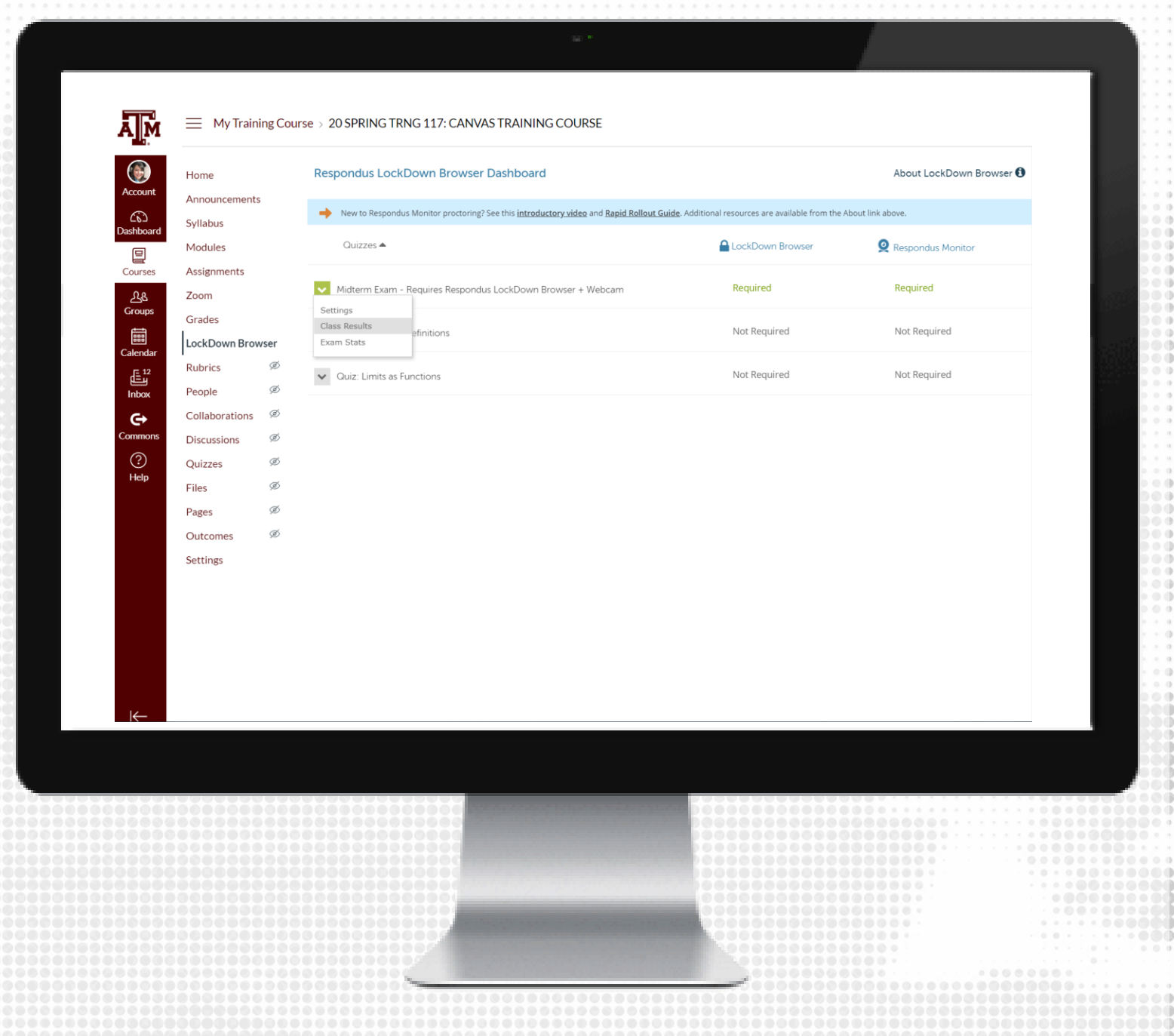

#### RESPONDUS BEST PRACTICES

- We recommend to conduct a Pre-exam check using Respondus Lockdown Browser, such as a practice exam, at least 24 hours before the exam.
- Request students to download Respondus Lockdown before testing window open.
- •
- We recommend faculty and/or TAs to be available for students during the exam window to assist with any issues they may encounter, including internet or technical issues with their device.
- It is not recommended to use Zoom and Lockdown Browser in conjunction due potential issues.
- Build in extra time to the exam to allow for technical setups and checks

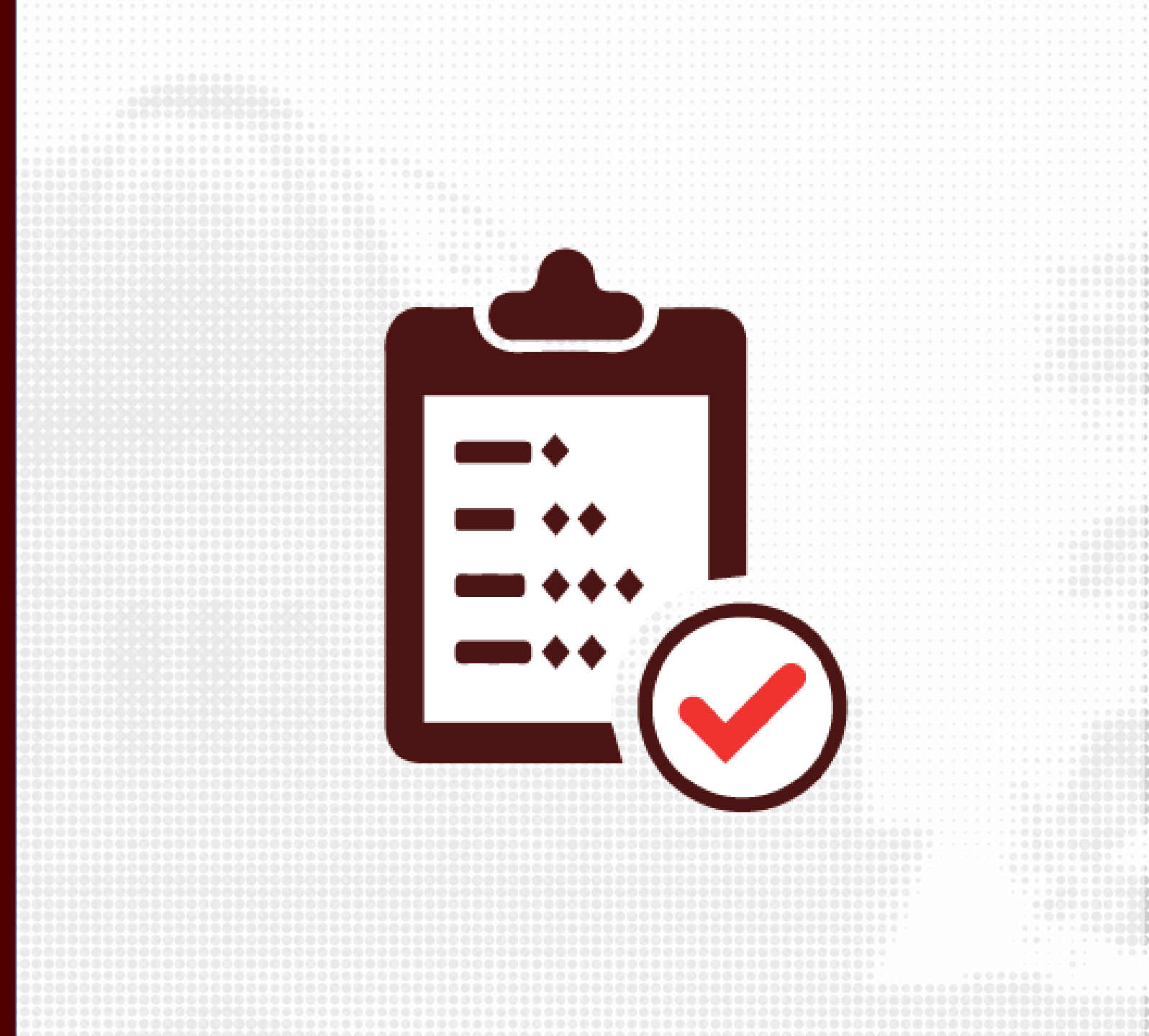

# RESOURCES

## KEEPTEACHING.TAMU.EDU

### **SUPPORT**

- <u>AlHelp@tamu.edu</u>
- 979-458-3417